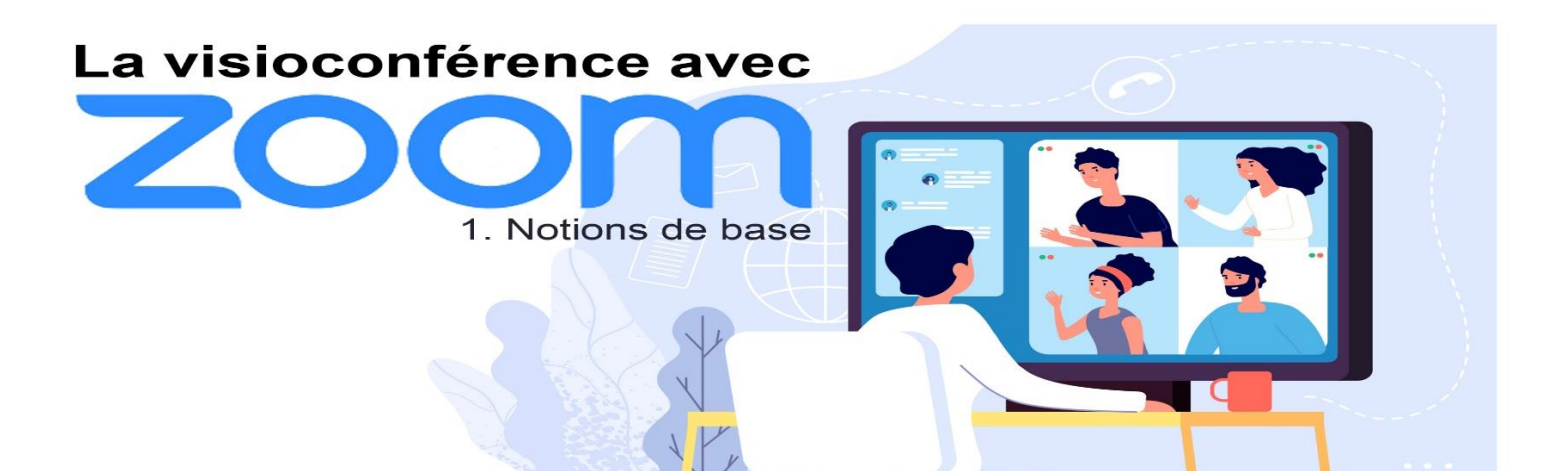

# Table des matières

| Avant de commencer une visioconférence                | 3  |
|-------------------------------------------------------|----|
| Prérequis matériel                                    | 3  |
| Inscription au service Zoom® depuis un ordinateur     | 3  |
| Inscription depuis votre smartphone ou votre tablette | 7  |
| Personnalisation de votre compte                      | 11 |

| Animer une réunion                  | 13 |
|-------------------------------------|----|
| Programmer une réunion              | 13 |
| Commencer une réunion immédiatement | 15 |

| Rejoindre une réunion                    | 16 |
|------------------------------------------|----|
| Recevoir une invitation par mail         | 16 |
| Exemple d'une réunion programmée         | 16 |
| Exemple d'une réunion en cours           | 17 |
| Rejoindre une réunion par le client Zoom | 18 |
|                                          |    |

| endant la réunion 19 |
|----------------------|
|----------------------|

Le site https://zoom.us/ propose de créer des visioconférences.

La visioconférence est la technique qui permet de voir et dialoguer avec son interlocuteur à travers un moyen numérique.

Le service de visio-conférence Zoom® nécessite une inscription et l'installation d'un logiciel sur votre ordinateur, votre smartphone ou votre tablette.

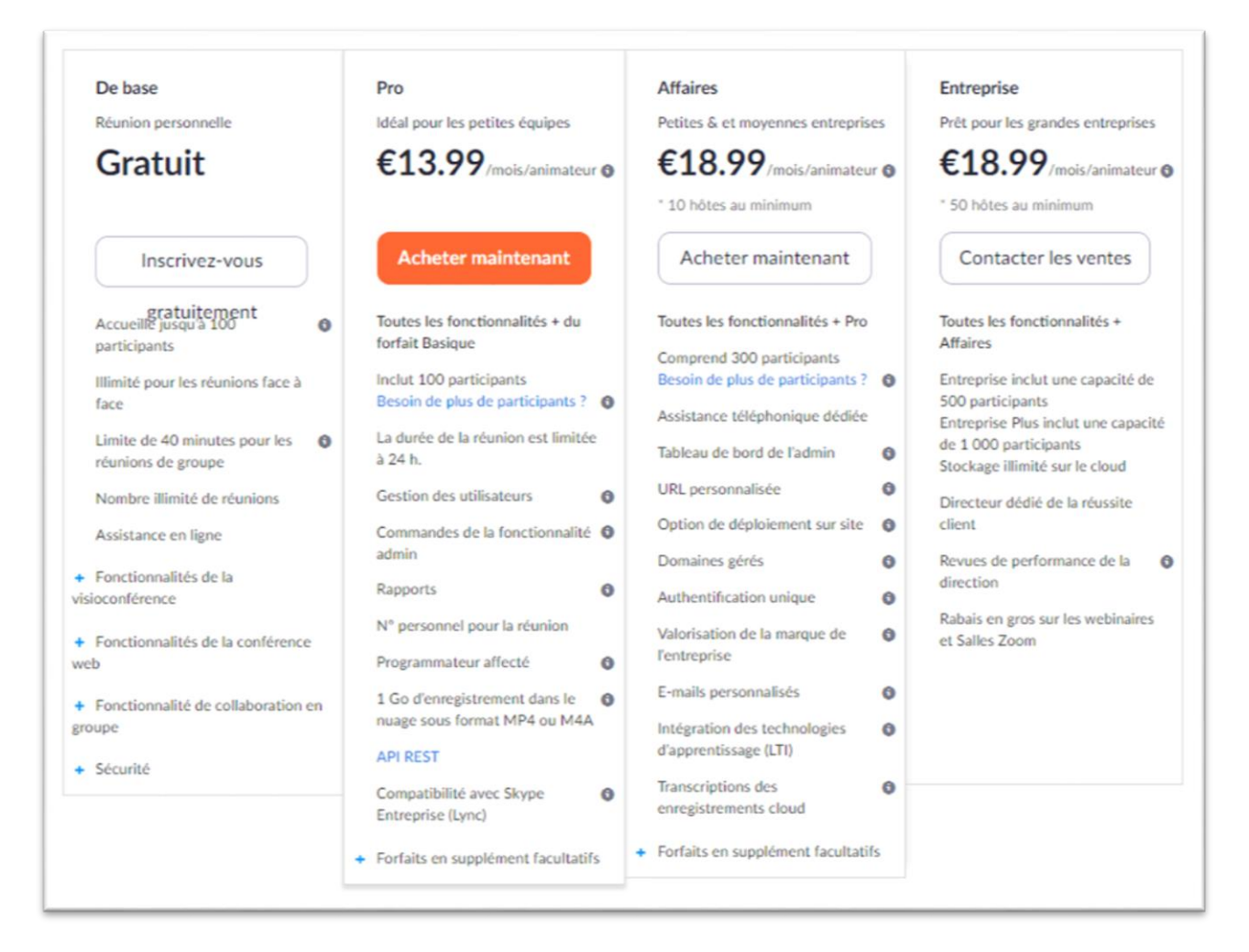

Pour notre usage, la version gratuite est suffisante.

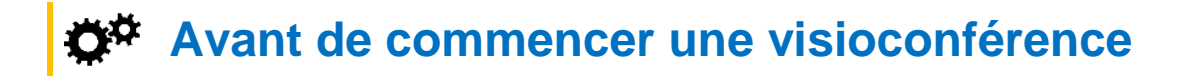

# Prérequis matériel

• Disposer d'un ordinateur équipé d'un microphone et d'une webcam, d'un smartphone ou d'une tablette ;

• Disposer d'une connexion Internet avec un débit montant suffisant pour transférer un signal vidéo.

#### Inscription au service Zoom® depuis un ordinateur

Si vous n'êtes pas encore inscrit, allez sur le site <u>https://zoom.us</u> et créez un compte en cliquant sur le lien <u>INSCRIVEZ VOUS, C'EST GRATUIT</u>

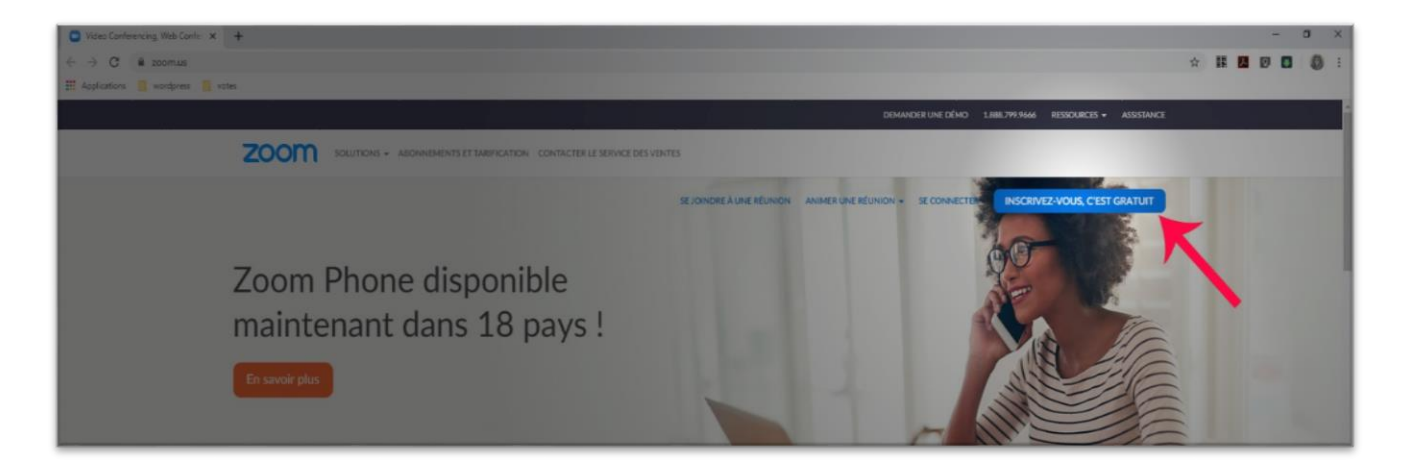

• Renseigner votre adresse e-mail. Le site Zoom® demande une adresse professionnelle, mais votre adresse privée fonctionnera tout aussi bien.

| Votre a           | adresse électronique professionnelle                                                                                    |
|-------------------|----------------------------------------------------------------------------------------------------|
| lions             | 112d be@gmail.com                                                                                                    |
| Zoom e<br>confide | st protégé par système reCAPTCHA. De plus, la <b>Politique d</b><br>ntialité et les Conditions de service s'appliquent. |
|                   | S'inscrire                                                                                                    |
| En m'             | inscrivant, j'accepte la Politique de confidentialité e                                                                 |
|                   | les Conditions de service.                                                                                              |
|                   |                                                                                                    |
|                   | ou                                                                                                    |
| G                 | ou<br>Se connecter avec Google                                                                                          |
| G                 | OU<br>Se connecter avec Google<br>Se connecter avec Facebook                                                            |

• L'inscription à Zoom® est protégée par un système reCAPTCHA. Cela signifie qu'il va vérifier qu'il s'agit bien d'une inscription par un humain. Répondez tout simplement à la question qui va être posée.

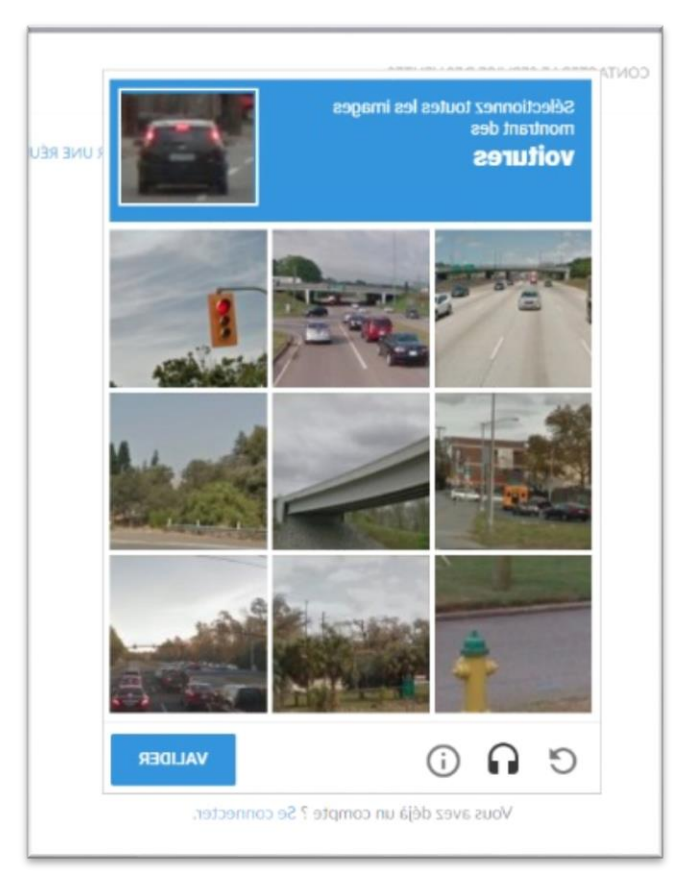

• Une fenêtre va confirmer votre inscription. Valider par confirmer

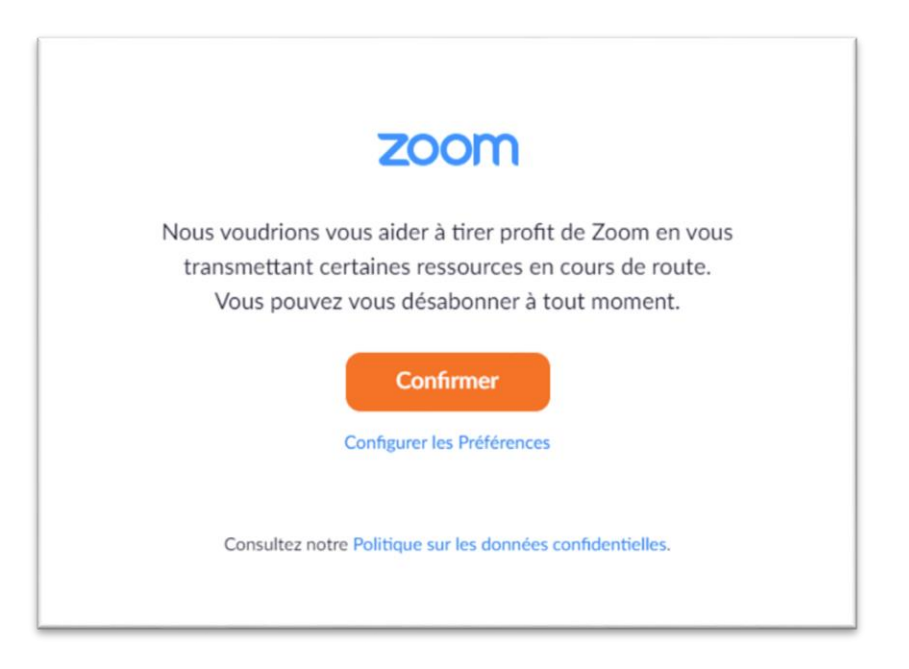

• Zoom va demander de confirmer votre inscription. Pour cela, il envoie un message sur votre boite mail avec un lien sur lequel vous devez cliquer. Faites attention, le mail peut se trouver dans les spams.

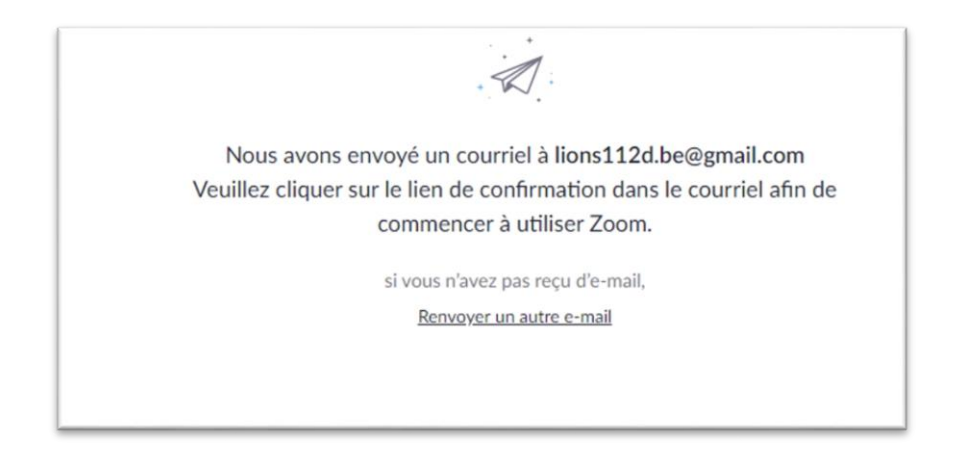

• Cliquez alors sur le lien reçu

| → C<br>Application | mail.google.com/mail/u/1/?tab-um     wordpress 3 votes | 1#inbox/FM | ogxwHMP1LZR | alsokPMpare | PgkSNIDGe |           |           |          |           |          |          |            |              |      |
|--------------------|--------------------------------------------------------|------------|-------------|-------------|-----------|-----------|-----------|----------|-----------|----------|----------|------------|--------------|------|
| ≡                  | M Gmail                                                |            | ٩           | Reche       | ercher    | dans le   | s messa   | iges     |           |          |          |            |              |      |
| +                  | Nouveau message                                        |            | ←           |             | 0         | Î         | P         | C        | ¢,        | Þ        |          | :          | 1 sur 21     | <    |
|                    | Boîte de réception                                     | 67         |             |             | 70        | om        |           |          |           |          |          |            |              |      |
| *                  | Messages suivis                                        |            |             |             |           | 0111      |           |          |           |          |          |            |              |      |
| 0                  | En attente                                             |            |             |             |           |           |           |          |           |          |          |            |              |      |
| >                  | Messages envoyés                                       |            |             |             | Bonio     | ur lions1 | 12d bei   | email    | com       |          |          |            |              |      |
|                    | Brouillons                                             | 3          |             |             | sonjo     |           |           | 0        |           |          |          |            |              |      |
| ~                  | Plus                                                   |            |             |             | Félicit   | ations p  | our votre | inscri   | ption à Z | ! moc    |          |            |              |      |
|                    |                                                        |            |             |             | Afin d'   | activer v | otre cor  | npte, ve | euillez:  |          |          |            |              |      |
|                    |                                                        |            |             |             |           |           |           |          |           | Activat  | tion du  | compte     |              |      |
| 52                 | Lions Club -                                           | +          |             |             |           |           |           |          |           |          |          |            |              |      |
|                    | Das de chat récent                                     | 1          |             |             | Si le bo  | outon ci- | dessus r  | e fonct  | tionne pa | s, colle | z ceci d | lans votre | navigateur : |      |
| r                  | Démarrer un nouveau chat                               |            |             |             | https:/   | //us04w   | eb.zoon   | n.us/ac  | tivate?co | ode=Nj   | FgnEz    | k0N3Zluž   | ZF8qc5p8vQ   | 5Jsg |

 Après avoir cliqué sur le lien, vous êtes redirigé vers une page pour finaliser votre inscription. Vous devrez alors renseigner votre nom, votre prénom et un mot de passe.

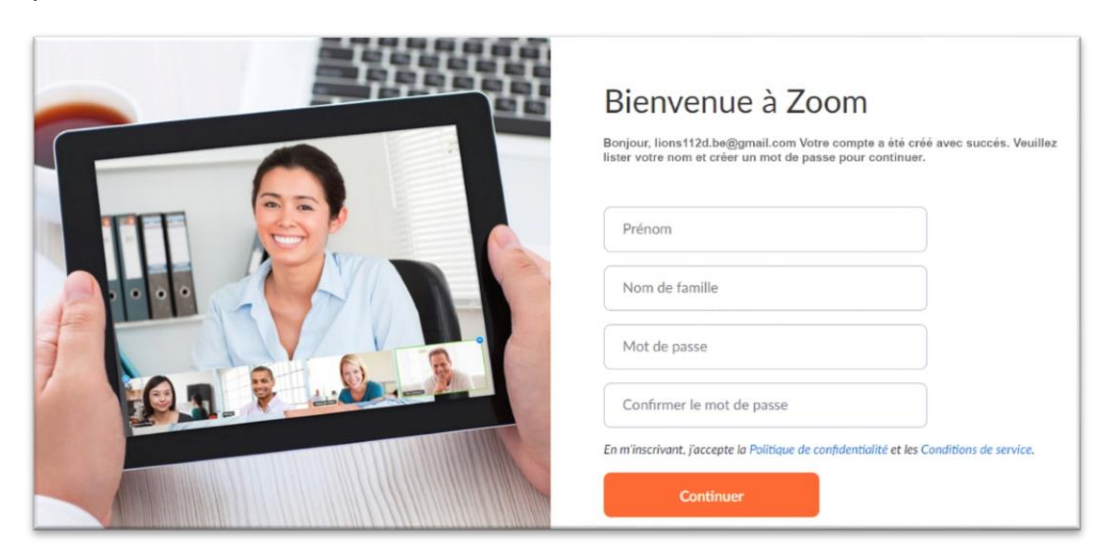

• Après avoir validé en cliquant sur « Continuer », une page vous propose d'envoyer une invitation à vos collègues. Sautez cette étape.

|                                                                                                    | N'utilisez pas Zoom seul.<br>Invite vos collegues à créer leur propre compte Zoom gratuit adjourd'hui (<br>Pourquei inviter ? |
|----------------------------------------------------------------------------------------------------|----------------------------------------------------------------------------------------------------|
| Contraction of the second second | name@domain.com                                                                                                    |
|                                                                                                    | name@domain.com                                                                                                    |
|                                                                                                    | name@domain.com                                                                                                    |
|                                                                                                    | Je ne suis pas un robot                                                                                                    |
|                                                                                                    | Inviter Sauter cette étape                                                                                                    |

• Votre inscription est maintenant terminée.

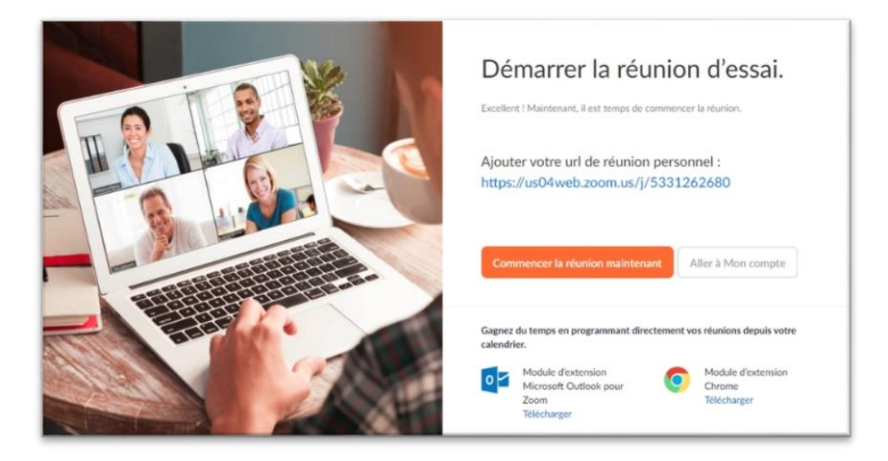

Téléchargez et installez le logiciel Zoom : chaque participant doit avoir le logiciel installé

Il est disponible sur cette page : https://zoom.us/download#client\_4meeting

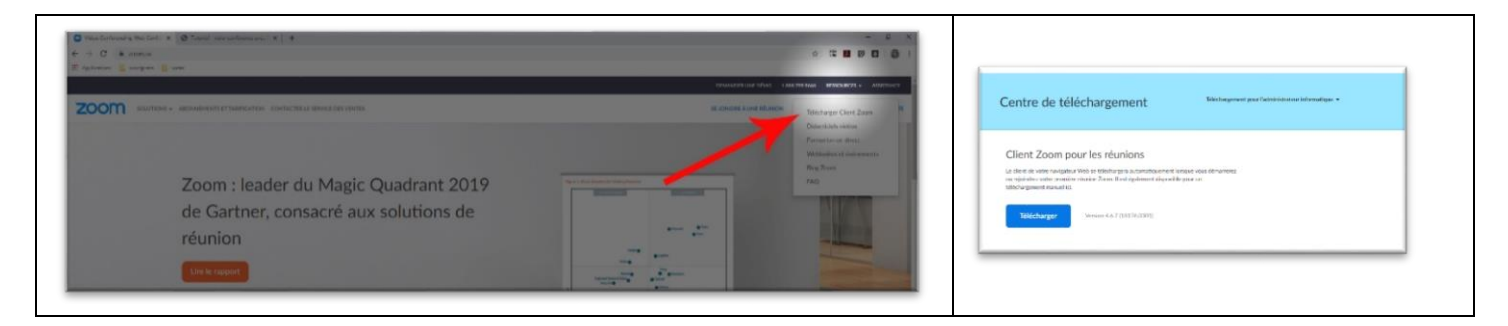

• Lancer le Client Zoom et s'identifier

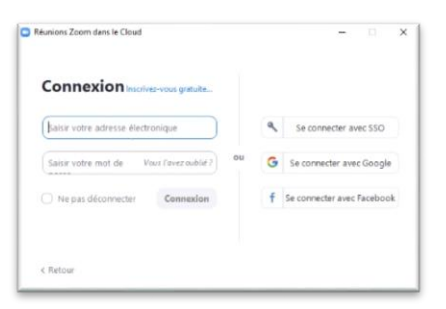

# Inscription depuis votre smartphone ou votre tablette

Pour vous inscrire depuis votre smartphone ou votre tablette, vous devez au préalable télécharger l'application.

Rendez-vous sur le Play store d'Android ou sur l'App store d'IOS pour télécharger et installer l'application Zoom.

| <ul> <li>Une fois installée, lancez<br/>l'application et appuyez sur<br/>« s'inscrire »</li> </ul> | <ul> <li>Remplissez les champs demandés<br/>et cliquez sur suivant</li> </ul> |
|----------------------------------------------------------------------------------------------------|-------------------------------------------------------------------------------|
| Proximus il all 奈 852B/s ≍ 🗃 🖗 @ 🕸 ७ ¥ 57 % ា 10:07                                                | Proximus all all © 755B/s ≍ © ⊠ 6 & ⊗ © ≵57 % ■⊃ 10:08 < S'inscrire Suivant   |
| Commencer une réunion                                                                              | lions112d.be@gmail.com                                                        |
| Commencer ou rejoindre une réunion vidéo en<br>déplacement                                         | District 112D                                                                 |
|                                                                                                    | Lions Club                                                                    |
|                                                                                                    | Je consens aux Conditions d'utilisation.                                      |
| Rejoindre une réunion                                                                              |                                                                               |
| S'inscrire Connexion                                                                               |                                                                               |
|                                                                                                    |                                                                               |

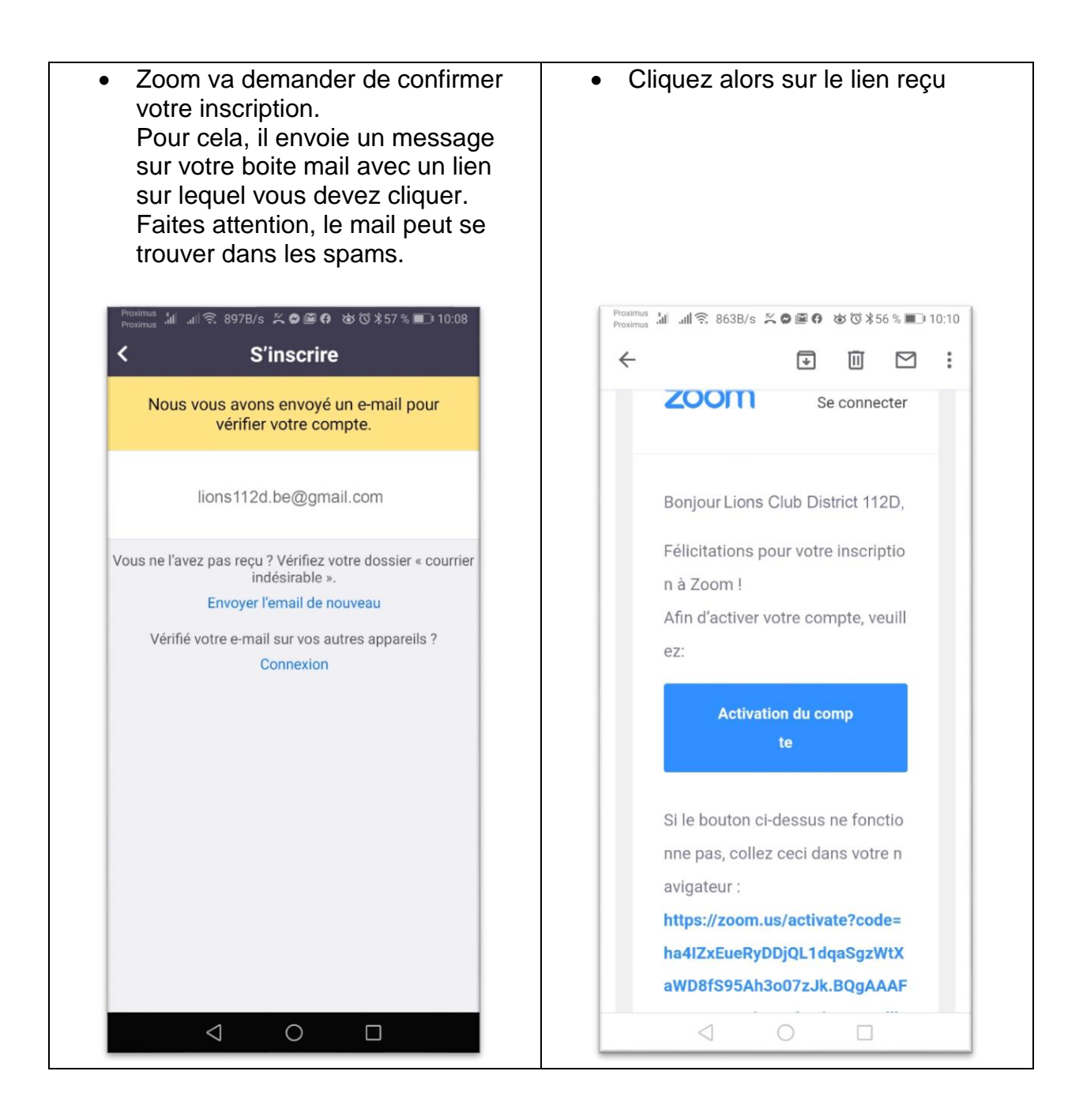

| Proximus 📶 📶 🙃 2,10K/s 🖄 🖉 🖾 🗭 🍅 🔞 🔭 56 % 💷 10:10                                                                        | Proximus 네 네 중 1,06K/s 또 🛛 🖼 6 🕸 🗇 🗚 56 % 💷 10:1                     |
|----------------------------------------------------------------------------------------------------|----------------------------------------------------------------------|
|                                                                                                    | ☆ ≥ zoom.us/invite_colleag                                           |
| X ZOOM Cloud Meetings<br>Zoom<br>FREE - Web Application VIEW                                                             | X ZOOM Cloud Meetings<br>Zoom<br>FREE - Web Application              |
|                                                                                                    |                                                                      |
| 1 Infoscompte                                                                                                    | 3 Tester la réunion                                                  |
| 2 Inviter des collègues<br>3 Tester la réunion                                                                           | name@domain.com                                                      |
| Lions Club                                                                                                    | name@domain.com                                                      |
| District 112D                                                                                                    | name@domain.com                                                      |
| Mot de passe                                                                                                    | Ajouter un autre courriel                                            |
| Confirmer le mot de passe                                                                                                | Je ne suis pas un robot                                              |
| En m'inscrivant, j'accepte la Politique de confidentialité                                                               |                                                                      |
| et les Conditions de service.                                                                                            | Inviter                                                              |
| Confirmer le mot de passe<br>En m'inscrivant, j'accepte la Politique de confidentialité<br>et les Conditions de service. | Je ne suis pas un robot<br>reCAPTCHA<br>Confidentialité - Conditions |
|                                                                                                    |                                                                      |

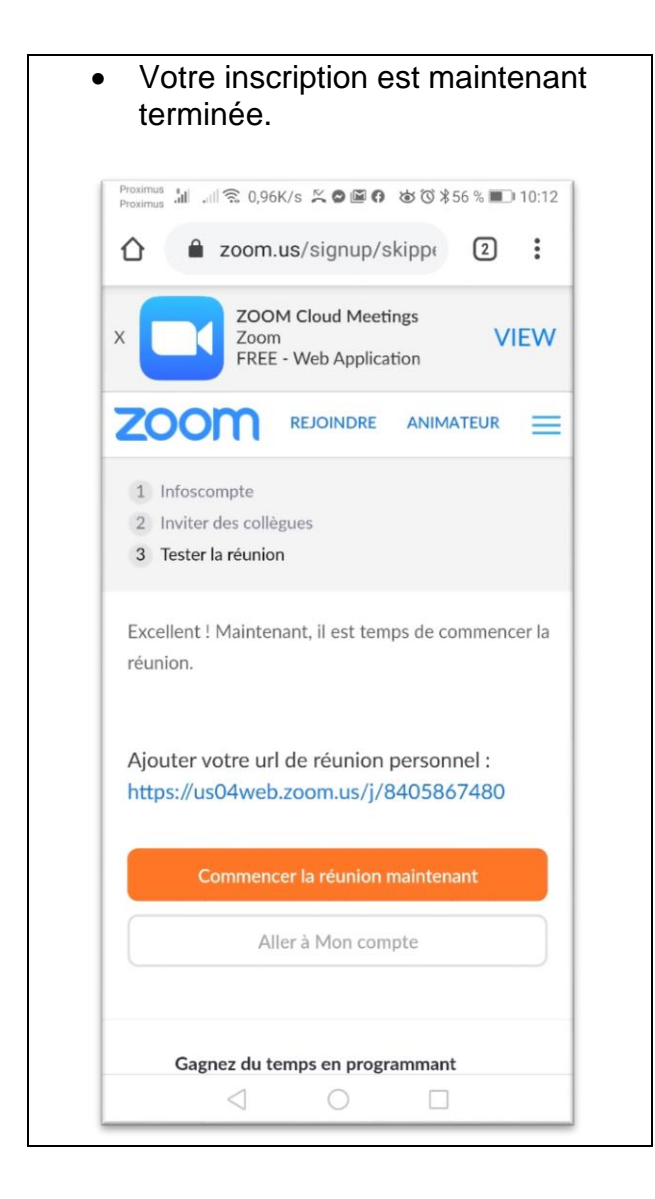

### Personnalisation de votre compte

Que ce soit la version mobile ou la version sur ordinateur, vous allez pouvoir personnaliser votre compte. El cliquant sur « aller sur mon compte », vous accéderez à cette personnalisation :

### Mon profil

| Mon profil - Zoom X M Bolte de réception | (68) - lions112 × +               |                                                                                     | - 0                  |
|------------------------------------------|-----------------------------------|-------------------------------------------------------------------------------------|----------------------|
| ← → C                                    |                                   | Q \$                                                                                | H D D 🔘              |
| Applications wordpress votes             |                                   |                                                                                     |                      |
|                                          |                                   | DEMANDER UNE DÉMO 1.888.799.9666 RES                                                | SOURCES - ASSISTANCE |
|                                          | ET TARIFICATION CONTACTER LE SERV | ICE DES VENTES PROGRAMMER UNE RÉUNION SE JOINDRE À UNE RÉUNION ANIMER UNE RÉUNION + |                      |
| PERSONNEL                                |                                   |                                                                                     |                      |
| Profil                                   |                                   | District 112D Lions Club                                                            | Modifier             |
| Réunions                                 |                                   |                                                                                     |                      |
| Webinaires                               | Modilier                          |                                                                                     |                      |
| Enregistrements                          |                                   |                                                                                     |                      |
| Paramètres                               | Nº personnel pour la réunion      | 533-126-2680                                                                        | Modifier             |
|                                          |                                   | https://us04web.zoom.us/j/5331262680                                                |                      |
| ADMINISTRATEUR                           |                                   | × Utiliser cet identifiant de réunion pour les réunions instantanées                |                      |
| > Gestion des utilisateurs               | Email de connexion                | lions112d.be@gmail.com                                                              | Modifier             |
| > Gestion des Salles                     |                                   | Comptes liés : 🛅                                                                    |                      |
| > Gestion de compte                      | Type d'utilisateur                | Ration Q Surfacer                                                                   |                      |
| > Avancé                                 |                                   | annalar A. Internet                                                                 |                      |
|                                          | Capacité                          | Réunion 100 Ø                                                                       |                      |
| Assister à la formation en direct        | Langue                            | Fançis                                                                              | Modifier             |
| Tutoriels vidéo                          | Date et heure                     | Fuseau horaire (GMT+1:00) Paris                                                     | Modifier             |
| Base de connaissances                    |                                   | Format de la date dd/mm/yyyy Exemple : 15/08/2011                                   |                      |
|                                          |                                   | Format de l'heure × Utiliser le format 24 heures                                    | ⑦ Aide               |

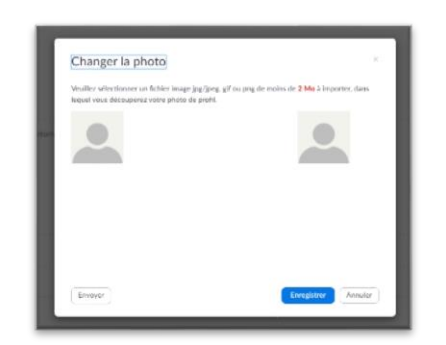

Dans la partie haute de l'écran, vous pouvez notamment personnaliser votre photo. Cela permettra à vos futurs interlocuteurs de vous reconnaître.

Vous pouvez laisser les autres paramètres par défaut.

Pensez cependant à modifier votre adresse mail de compte si vous deviez en changer par la suite.

| Mon profil - Zoom 🛛 🗙 M Bolte de récep | tion (56) - lions 111 X +                    |                                                                                                    | - 0                   |
|----------------------------------------|----------------------------------------------|----------------------------------------------------------------------------------------------------|-----------------------|
| → C 🔒 us04web.zoom.us/profile          |                                              | Q 2                                                                                                    | H 🛛 🛛 🗶               |
| Applications 🧾 wordpress 🧧 votes       |                                              |                                                                                                    |                       |
|                                        |                                              | DEMANDER UNE DÉMO 1.888.799.9666 RE                                                                                                    | SSOURCES - ASSISTANCE |
| ZOOM SOLUTIONS - ABONNEME              | NTS ET TARIFICATION CONTACTER LE SER         | VICE DES VENTES PROGRAMMER UNE RÉUNION SE JOINDRE À UNE RÉUNION - ANIMER UNE RÉUNION -                                                          |                       |
| Gestion des utilisateurs               | Email de connexion                           | lions112d be@gmail.com                                                                                                    | Modifier              |
| Gestion des Salles                     |                                              | Comptes lifs :                                                                                                    |                       |
| Gestion de compte                      | Type d'utilisateur                           | Basique @ Surclasser                                                                                                    |                       |
| Avance                                 | Capacité                                     | Réurion 100 🖗                                                                                                    |                       |
| Assister à la formation en direct      | Langue                                       | Français                                                                                                    | Modifier              |
| Tutoriels vidéo                        | Date et heure                                | Fuseau horaire (GMT+1:00) Paris                                                                                                    | Modifier              |
| Base de connaissances                  |                                              | Format de la date dd/mm/yyyy Exemple : 15/08/2011                                                                                               |                       |
|                                        |                                              | Format de l'heure × Utiliser le format 24 houres                                                                                                |                       |
|                                        | Intégration du calendrier et<br>des contacts | Vous pouvez utiliser des services ou applications de tiers: comme Google, Outlook ou Exchange, pour synchroniser le calendrier et les contacts. |                       |
|                                        |                                              | Se connecter au service de calendrier et de contact                                                                                             |                       |
|                                        | Mot de passe pour la<br>connexion            | 3234444                                                                                                    | Modifier              |
|                                        | Clé de l'animateur                           | Alficher                                                                                                    | Modifier              |
|                                        | Appareil connecté                            | Me déconnecter sur tous les appareils 🛛                                                                                                    | () Aide               |

Dans la partie basse, vous pouvez, si besoin, modifier votre mot de passe.

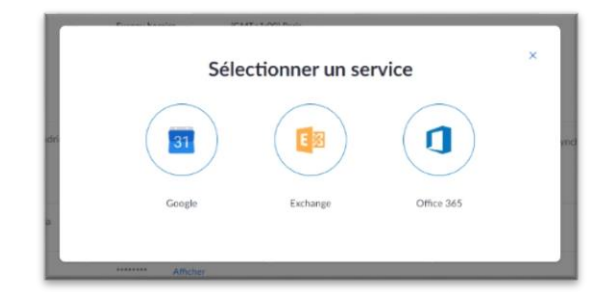

Une option intéressante est aussi présente : relier votre agenda à une visioconférence à venir, à condition d'utiliser l'un des trois services proposés.

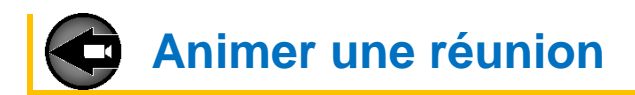

Le client Zoom (sur ordinateur ou sur mobile) va permettre de gérer les visioconférences tant pour les programmer ou les animer que pour en rejoindre une.

Il est possible d'animer une réunion de deux façons : en la programmant par avance ou en la commençant immédiatement.

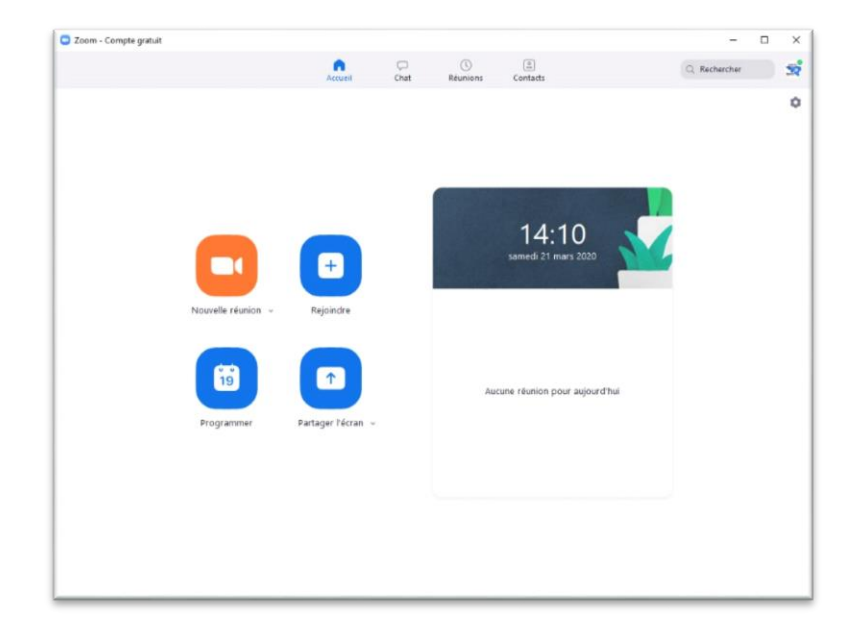

### Programmer une réunion

19

Cliquez sur l'icône :

pour programmer une réunion

| Réunion Z                                                                                                    | oom de District 112D Lions Club                                                                                                    |
|----------------------------------------------------------------------------------------------------|----------------------------------------------------------------------------------------------------|
| Début :                                                                                                    | sam. mars 21, 2020                                                                                                    |
| Durée :                                                                                                    | 0 heure                                                                                                    |
| Fuseau hora                                                                                                    | air (GMT+01:00) Paris                                                                                                    |
| Réunio                                                                                                    | n périodique                                                                                                    |
| D de réur                                                                                                    | nion                                                                                                    |
| Créé(e)                                                                                                    | automatiquement O ID de réunion personnelle 533-126-2680                                                                                                    |
| Mot de pa                                                                                                    | isse                                                                                                    |
| -                                                                                                    |                                                                                                    |
| Exiger l                                                                                                    | e mot de passe de la réunion 011631                                                                                                    |
| Exiger le<br>Vidéo<br>Animateur :                                                                                                    | e mot de passe de la réunion 011631                                                                                                    |
| Exiger le<br>Vidéo<br>Animateur :<br>Audio                                                                                                    | e mot de passe de la réunion 011631                                                                                                    |
| Exiger le     Vidéo     Animateur :     Audio     Télépho                                                                                     | e mot de passe de la réunion (011631<br>: Activé O Désactivé Participants : Activé O Désactivé<br>one O Audio de l'ordinateur Téléphone et audio de l'ordinateur                                                                                                    |
| Exiger le     Vidéo     Animateur :     Audio     Télépho     Calendrier                                                                      | e mot de passe de la réunion (011631<br>: Active O Désactivé Participants : Active O Désactive<br>one O Audio de l'ordinateur O Téléphone et audio de l'ordinateur                                                                                                    |
| Exiger la Vidéo Animateur : Audio     Télépho Calendrier     Outloo                                                                           | e mot de passe de la réunion (11631<br>C Active O Désactivé Participants : Active O Désactivé<br>one O Audio de l'ordinateur Téléphone et audio de l'ordinateur<br>r<br>k Google Agenda O Autres calendriers                                                                                                    |
| Exiger la     Vidéo     Animateur :     Audio     Télépho     Calendrier     Outloo     Dptions av                                            | e mot de passe de la réunion (11631                                                                                                    |
| Exiger la     Exiger la     Animateur :     Animateur :     Audio     Télépho     Calendrier     Outloo     Outloo     Options a     Ouvrir I | e mot de passe de la réunion (11631<br>C Active O Désactivé Participants : Active O Désactivé<br>one O Audio de l'ordinateur Téléphone et audio de l'ordinateur<br>r<br>k Google Agenda O Autres calendriers<br>vancées A<br>l'accès à la réunion avant l'arrivée de l'animateur                                          |
| Exiger la     Exiger la     Vidéo     Animateur :     Audio     Télépho     Calendrier     Outloo     Options ar     Ouvrir I     Coupez      | e mot de passe de la réunion (11631<br>Active O Désactivé Participants : Active O Désactivé<br>one O Audio de l'ordinateur Téléphone et audio de l'ordinateur<br>r<br>k Google Agenda O Autres calendriers<br>vancées A<br>l'accès à la réunion avant l'arrivée de l'animateur<br>c le son des participants à leur entrée |

- Les paramètres par défaut sont illustrés sur l'image de gauche et sont suffisants pour animer une réunion.
- Nommez plus spécifiquement la réunion si nécessaire.
- Déterminez le jour, l'heure et la durée de la réunion (40 minutes maximum pour la version gratuite).
- Paramètres de vidéo : activez ou désactivez selon les besoins.
- Paramètres audio : laissez par défaut.
- Option avancées :

1/ vous pouvez laisser le choix aux participants de converser avant votre arrivée

2/ couper le son des participants peut parfois éviter une cacophonie et vous pouvez l'activer pendant la réunion,

3/ vous pouvez enregistrer la réunion si vous voulez la retranscrire par écrit par exemple.

• Une fois la réunion programmée et validée, une fenêtre vous permettra de copier l'invitation afin de la faire parvenir aux participants de la réunion.

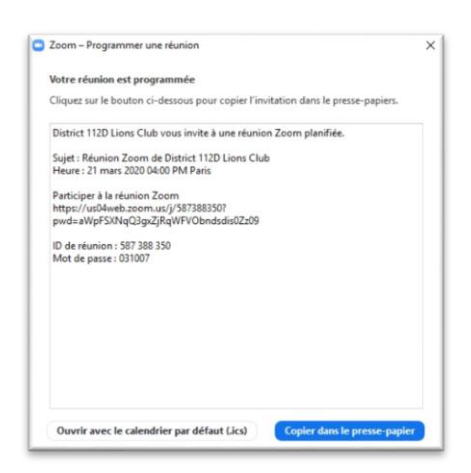

 Dans le client Zoom, à la rubrique « Réunions », vous trouverez cette réunion programmée.

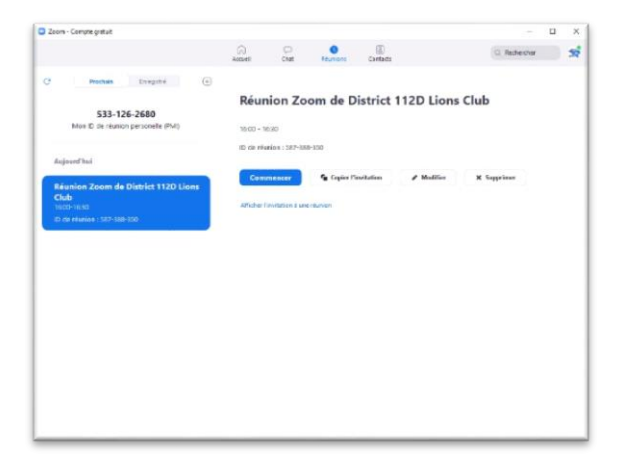

Voici un exemple de mail que vous allez envoyer : District 112D Lions Club vous invite à une réunion Zoom planifiée. Sujet : Réunion Zoom de District 112D Lions Club Heure : 21 mars 2020 09:00 PM Paris Participer à la réunion Zoom https://us04web.zoom.us/j/178451743?pwd=czhXUFI2aDJXNjVZNThBSVBIMVZidz09 ID de réunion : 178 451 743 Mot de passe : 016006 Une seule touche sur l'appareil mobile "178451743# États-Unis d'Amérique Numéro payant Composez un numéro en fonction de votre emplacement États-Unis d'Amérique Numéro payant ID de réunion : 178 451 743 Trouvez votre numéro local : https://us04web.zoom.us/u/fc72GbQvit

# Commencer une réunion immédiatement

Cliquez sur l'icône :

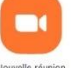

pour débuter une réunion immédiatement

### La fenêtre de la réunion s'ouvre immédiatement

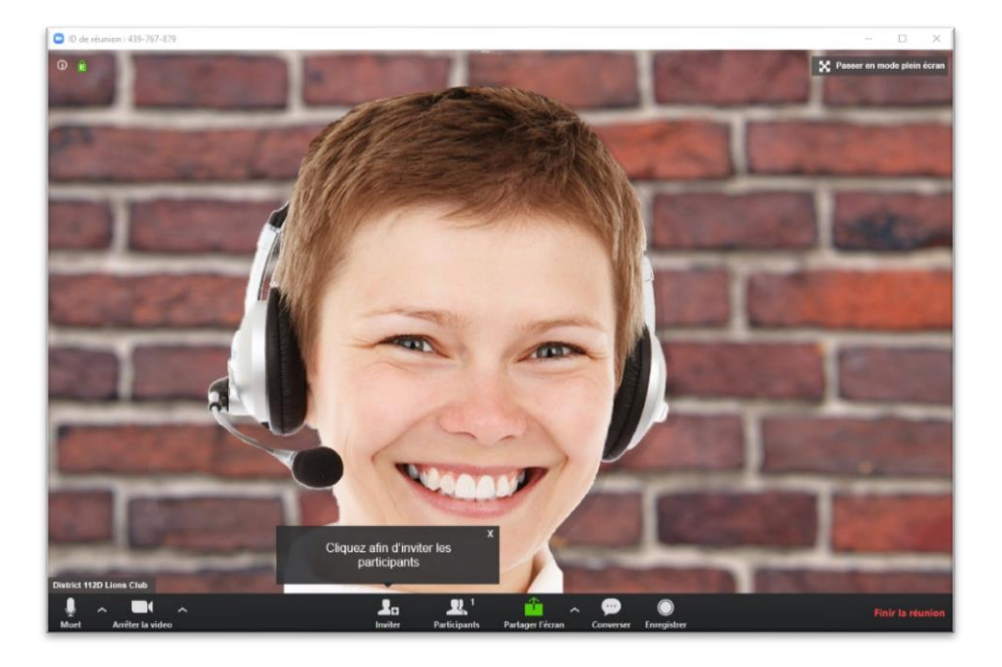

Inviter des participants

| Inviter des gens à rejoindre la réunio | n 439-767-879     |                     |                            | ×                 |
|----------------------------------------|-------------------|---------------------|----------------------------|-------------------|
|                                        | nviter par e-mail | Inviter par message |                            |                   |
| Choisissez votr                        | e service de mes  | sagerie pour envoy  | er l'invitation            |                   |
| t-man par deraut                       | u                 | nan                 | Tanoo Maii                 |                   |
| Copiez l'URL Copiez l'invitation       | n                 | 11                  | Mot de passe de la réunior | n : <b>516126</b> |

1/ Choisir le moyen par mail que vous souhaitez utiliser : client par défaut (outlook, thunderbird, ...), Gmail ou Yahoo Mail

2/ Copier l'URL que vous pouvez envoyer à vos participants

**Rejoindre une réunion** 

Pour rejoindre une réunion, il y a deux façons différentes : en recevant une invitation par mail ou par le client Zoom.

### Recevoir une invitation par mail

Lorsqu'un animateur vous invite à une réunion, vous recevez un mail avec toutes les informations nécessaires pour rejoindre celle-ci.

#### Exemple d'une réunion programmée.

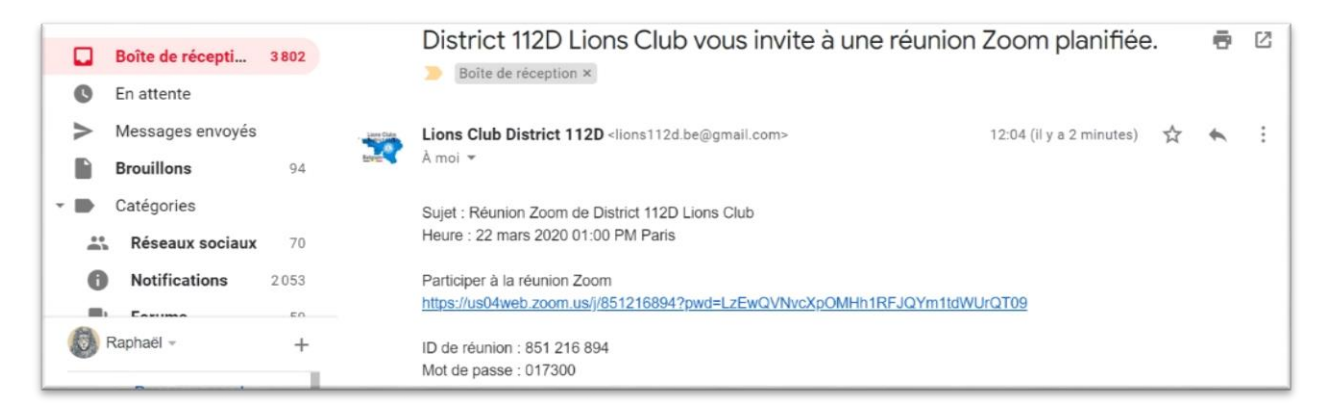

Dans cet exemple, la réunion aura lieu le 22 mars 2020 à 13h. Il suffira de cliquer sur le lien à la date et à l'heure donnée.

Votre navigateur s'ouvrira vous demandant d'ouvrir le client Zoom, et la réunion pourra commencer.

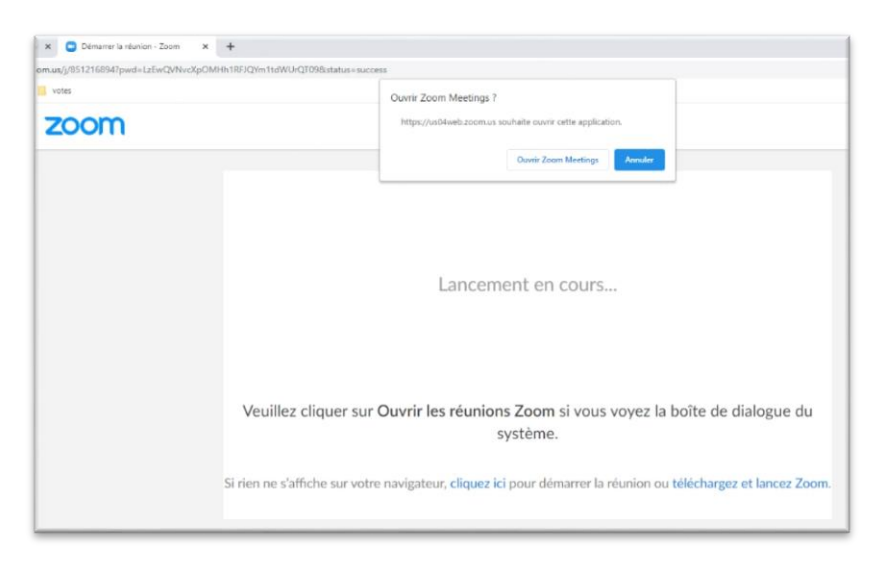

### Exemple d'une réunion en cours.

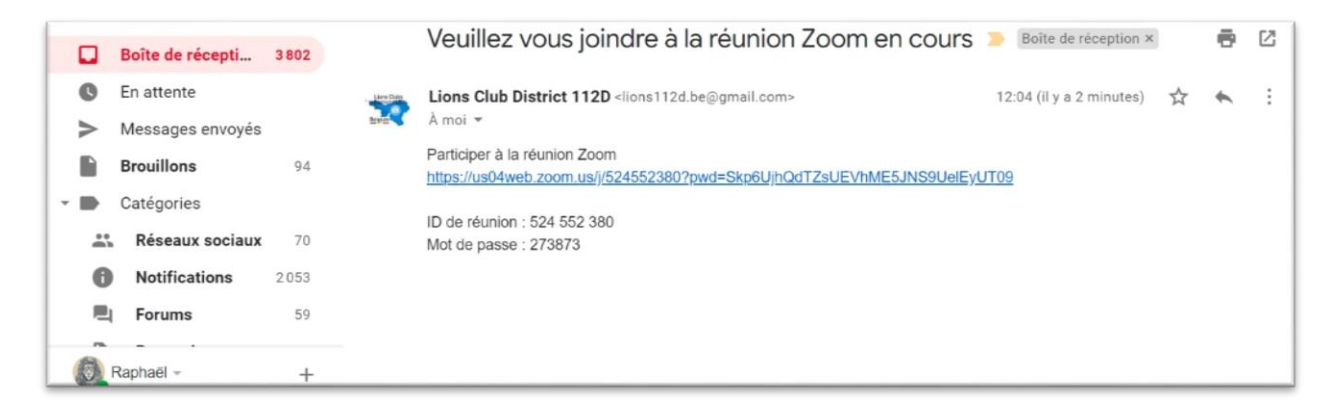

Dans cet exemple, la réunion a déjà commencé. Il suffit de cliquer sur le lien.

Votre navigateur s'ouvre vous demandant d'ouvrir le client Zoom, et la réunion peut commencer.

| × C Démarrer la réunion - Zoom ×   | +                                                                                                    |
|------------------------------------|----------------------------------------------------------------------------------------------------|
| om.us/j/8512168947pwd=LzEwQVNvcXpO | WH11RFJQYm11dWUrQT098istatus=success                                                                           |
| votes                              | Ouvrir Zoom Meetings ?                                                                                         |
| zoom                               | https://ws04web.zoom.us souhaite ouvrir catte application.                                                     |
|                                    | Ouvrir Zoom Meetings Annular                                                                                   |
|                                    | Lancement en cours                                                                                             |
|                                    | Veuillez cliquer sur <b>Ouvrir les réunions Zoom</b> si vous voyez la boîte de dialogue du système.            |
|                                    | Si rien ne s'affiche sur votre navigateur, cliquez ici pour démarrer la réunion ou téléchargez et lancez Zoom. |

# Rejoindre une réunion par le client Zoom

Cliquez sur l'icône :

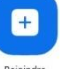

Une fenêtre s'ouvre avec les champs à remplir qui sont nécessaires pour rejoindre la réunion :

| Coom × Rejoindre une réunion (\$aisir I'ID de réunion ou le nom du lien p ▼ |      | Saisir le mot de passe de la réunion |
|-----------------------------------------------------------------------------|------|--------------------------------------|
| Raphaël Lanza                                                               | puis |                                      |
| Ne pas se connecter à l'audio         Arrêter ma vidéo         Rejoindre    |      | Rejoindre une réunion Annuler        |

L'organisateur de la réunion doit vous communiquer l'ID et, s'il en a fixé un, le mot de passe de la réunion.

L'ID et le mot de passe de la réunion se trouvent dans le mail de l'invitation, ou sur l'écran vidéo quand la réunion a déjà commencé.

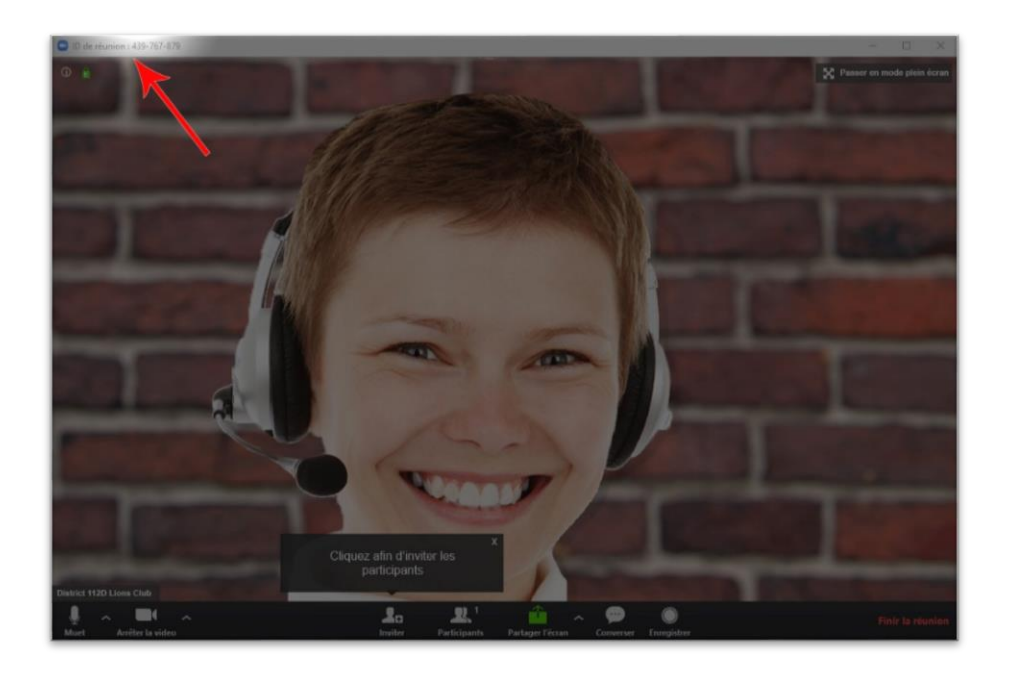

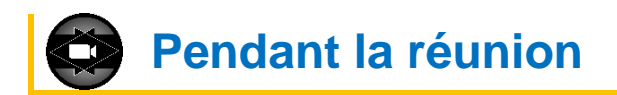

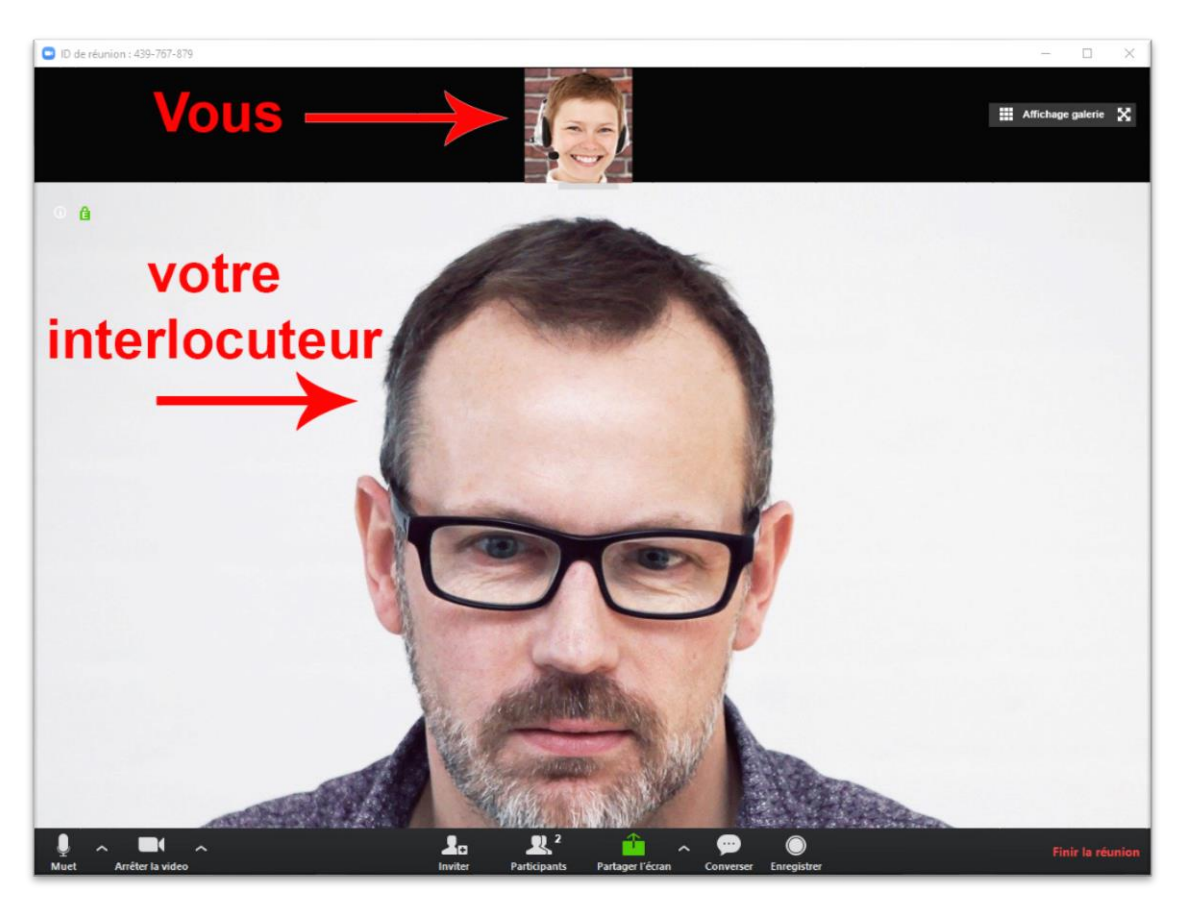

Voici l'écran de Zoom lors de la réunion en visioconférence :

La barre du bas contient des informations, mais aussi des boutons qui vont permettre des réglages ou des actions.

Voici un tableau explicatif de cette barre :

| L.<br>Muet            | Permet de couper son micro.<br>Ne coupe pas le micro des<br>autres invités.                                                     | Arrêter la video  | Permet de couper sa caméra.<br>Ne coupe pas la caméra des<br>autres invités.                                                                                                    |
|-----------------------|----------------------------------------------------------------------------------------------------|-------------------|----------------------------------------------------------------------------------------------------|
| <b>L</b> e<br>Inviter | Permet d'inviter des collègues<br>à la réunion.                                                                                 | 2<br>Participants | Le chiffre indique le nombre de<br>participants à la réunion.                                                                                                    |
| Converser             | Permet d'ouvrir une fenêtre de<br>conversation écrite.<br>Peut s'avérer utile si les<br>micros des participants sont<br>coupés. | Enregistrer       | Permet d'enregistrer la réunion.<br>Seul l'animateur peut le faire.<br>Cela va créer un répertoire<br>Zoom dans le dossier « mes<br>documents ».<br>Chaque réunion fera l'objet d'un<br>répertoire qui aura pour nom la<br>date, l'heure et le nom de la<br>réunion. Il y aura un fichier<br>vidéo et un fichier audio. |

| Mik<br>V 1<br>Int<br>V 5<br>I<br>I<br>I<br>I<br>I<br>I<br>I<br>I<br>I<br>I<br>I<br>I<br>I                                       | Aicrophone (Realtek High Definition Audio)<br>dentique à Système<br>ervenant<br>épeakers (Realtek High Definition Audio)<br>dentique à Système<br>fest du haut-parleur & du microphone<br>Passer à l'audio du téléphone<br>Quitter l'audio de l'ordinateur<br>es paramètres audio                                                    | <ul> <li>Vous pouvez accéder aux réglages de votre micro et de vos haut-parleurs.</li> <li>Vous pouvez choisir le micro et les haut-parleurs que vous souhaitez si vous en avez plusieurs installés sur votre système.</li> <li>Si vous n'entendez pas les autres participants ou si eux ne vous entendent pas, procédez au « Test du haut-parleur &amp; du microphone ».</li> <li>Des réglages plus fins sont aussi disponibles dans la rubrique « Les paramètres audio ».</li> </ul> |                               |                                                   |
|----------------------------------------------------------------------------------------------------|----------------------------------------------------------------------------------------------------|----------------------------------------------------------------------------------------------------|-------------------------------|---------------------------------------------------|
| Arrêter la vide                                                                                                    | Caméra<br>✓ USB2.0 HD UVC WebCam<br>Paramètres vidéo<br>Choisir un arrière-plan virtuel                                                                                                    | Vous pouvez accéder aux réglages de<br>votre webcam.<br>Vous pouvez choisir la caméra que vous<br>souhaitez si vous en avez plusieurs<br>installées sur votre système.<br>Des réglages plus fins sont aussi<br>disponibles dans la rubrique « Paramètres<br>vidéo ».                                                                                                    |                               |                                                   |
| Partager l'écran                                                                                                    | Permet de partager son écran,<br>de créer un tableau blanc ou<br>d'afficher des fichiers à tous<br>les participants.                                                                                                    | ✓ Un participant à la fois peut partager     Plusieurs participants peuvent partager simultanément     Options Partage avancé  Partager L'éczan                                                                                                    |                               | Permet<br>d'afficher les<br>options de<br>partage |
| Les participants ne peuvent pas partager l'écran si l'organisateur n'a pas coché<br>« Plusieurs participants peuvent partager » |                                                                                                    |                                                                                                    |                               | is coché                                          |
| Finir la réunion<br>(Si vous êtes<br>l'animateur de<br>la réunion)                                                              | Met fin à la réunion si vous<br>êtes l'animateur de la réunion.<br>Vous propose de fermer la<br>réunion ou de quitter la<br>réunion.<br>Si vous la fermez, tous les<br>autres participants seront<br>déconnectés de Zoom.<br>Si vous la quittez, les autres<br>participants pourront rester<br>connectés et continuer la<br>réunion. | Quitter la réunion<br>(Si vous êtes<br>un invité de la<br>réunion)                                                                                                    | Permet de quitter la réunion. |                                                   |

Si vous avez besoin de plus d'informations, vous pouvez consulter la rubrique assistance du site de Zoom